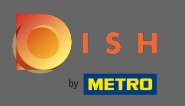

Vanwege wettelijke voorschriften in de EU met betrekking tot online winkels en voedselbesteldiensten, is elke webshop verplicht om klanten een gemakkelijk toegankelijke juridische kennisgeving te verstrekken. Volg de snelle stappen om te voldoen aan de EU-regelgeving.

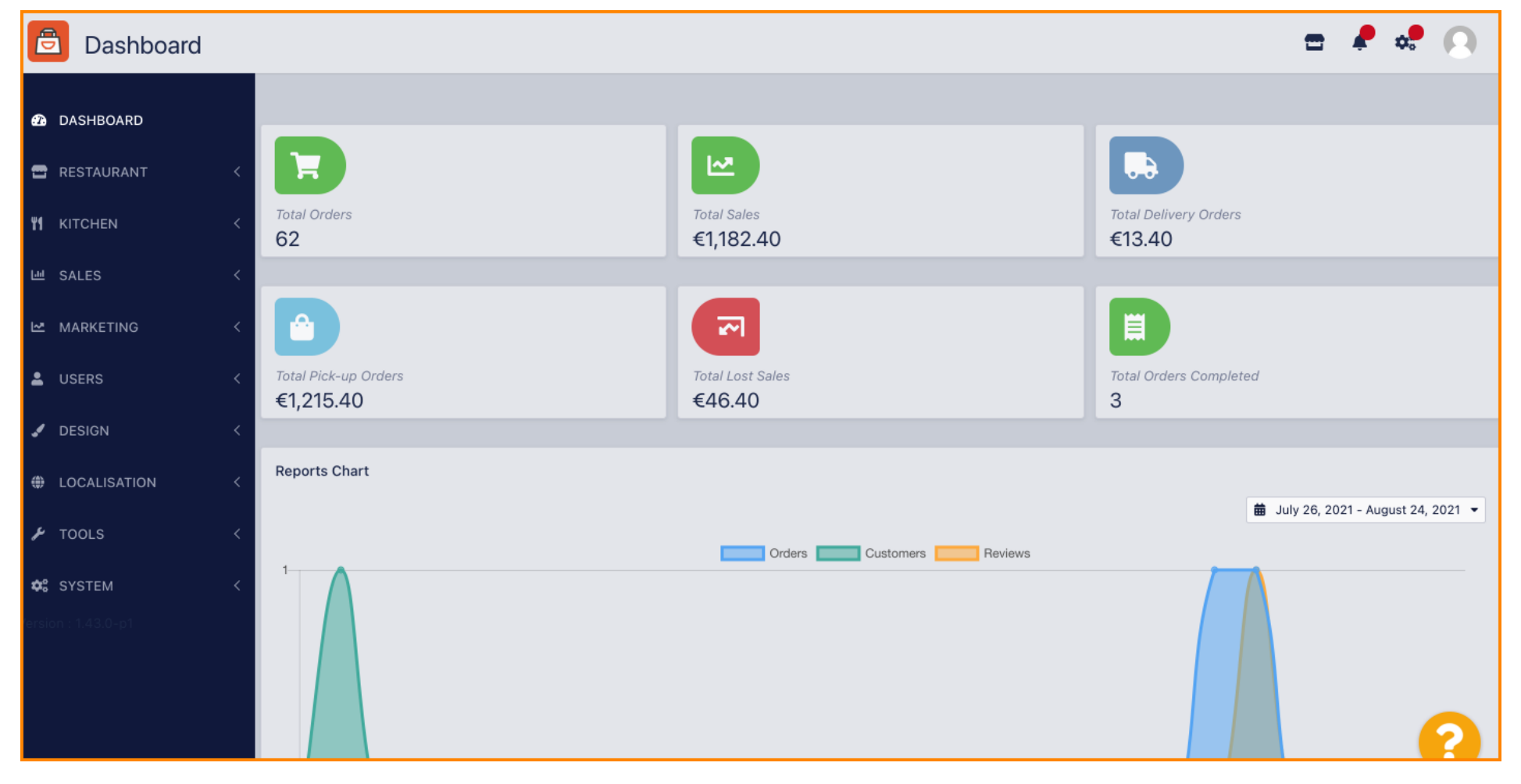

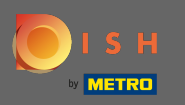

#### Klik in de navigatiebalk op restaurant.

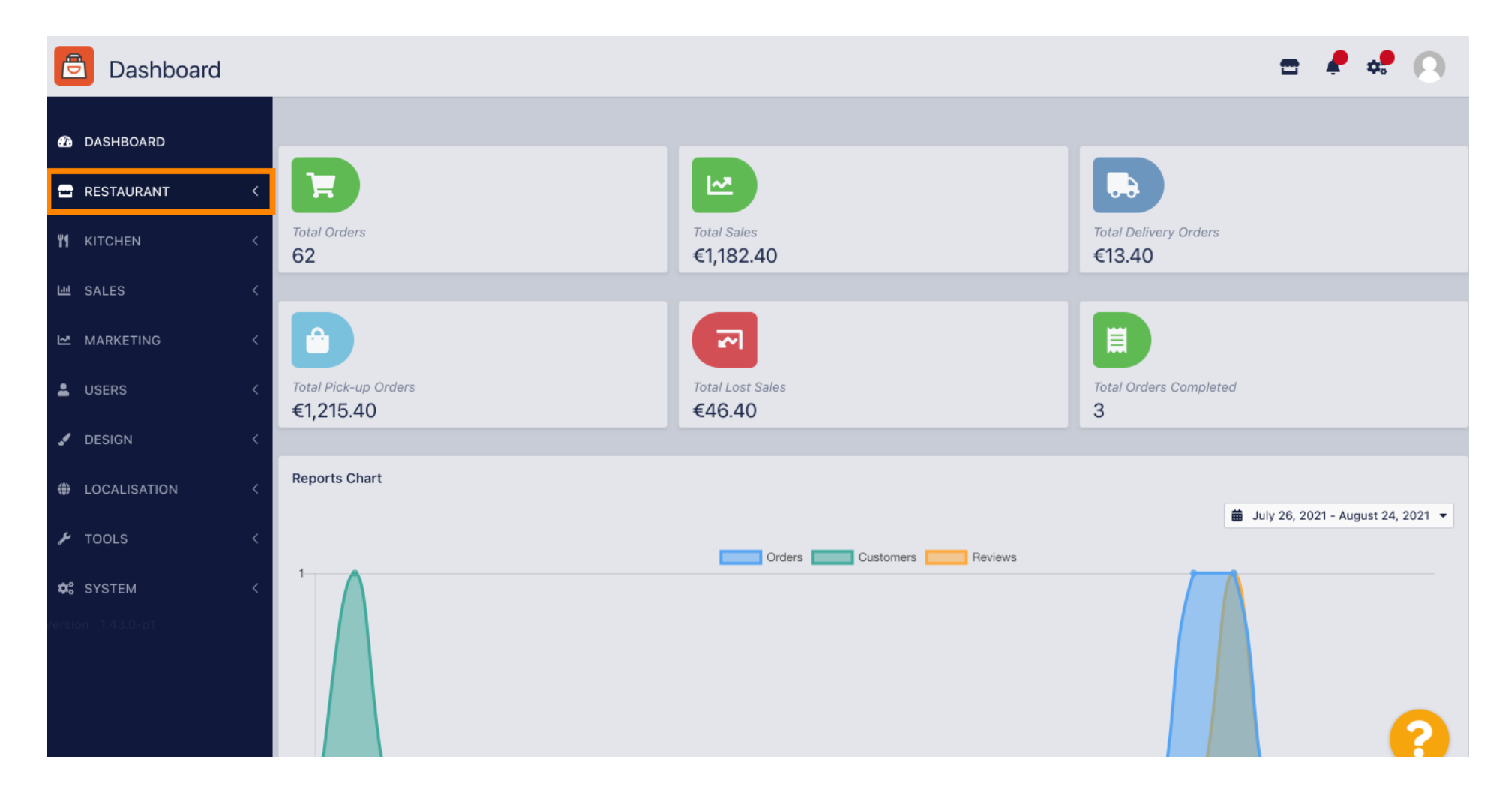

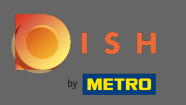

0

#### En ga dan naar <mark>locaties</mark> .

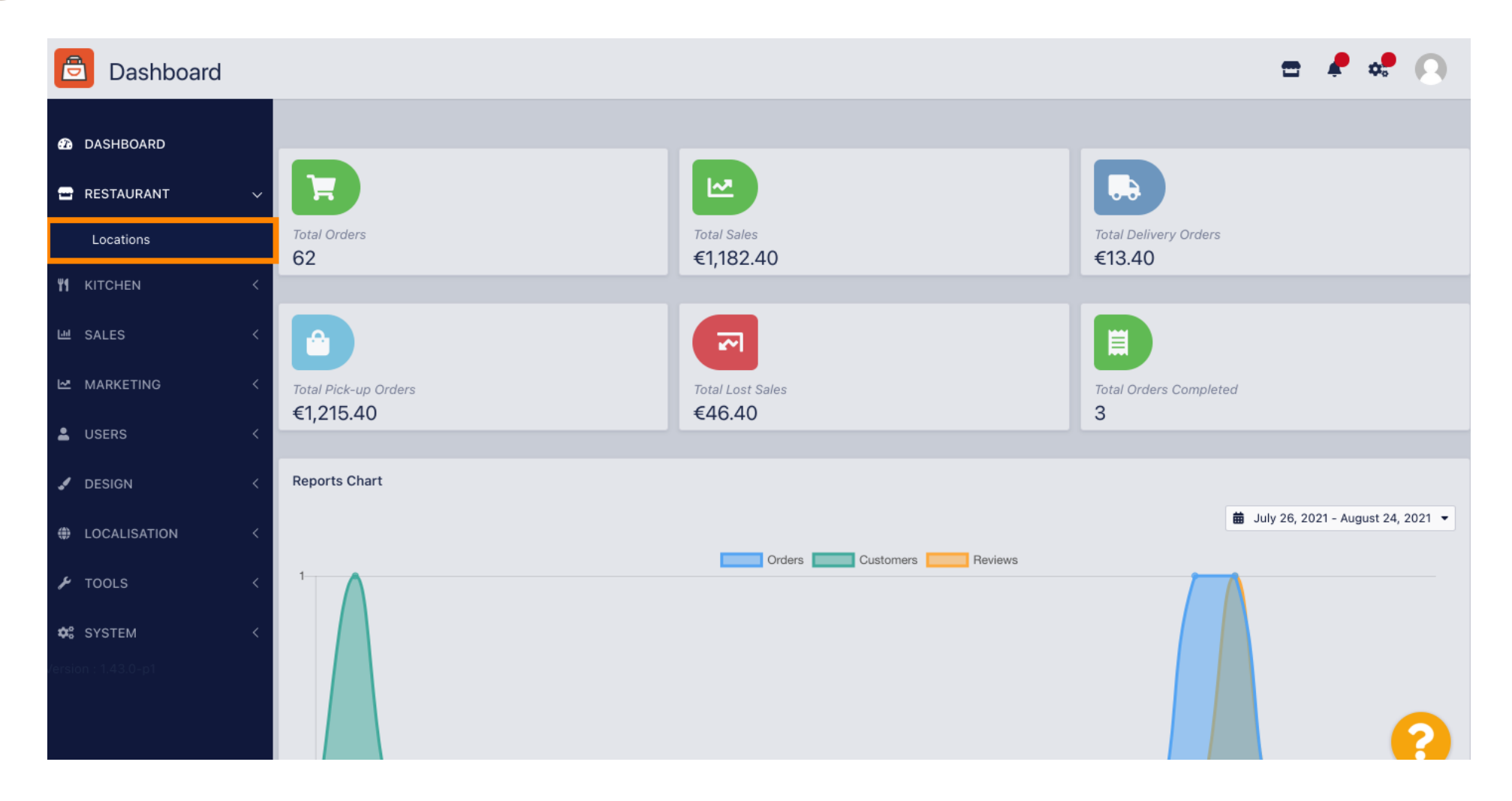

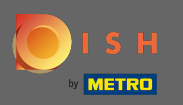

U bent nu in het overzicht van uw locaties. Om de juridische kennisgeving van een locatie te bewerken, klikt u op het potloodpictogram.

| <b>E</b> Locations  |   |         |                       |            |                |               |         | =                                             | ¢. | Ω |
|---------------------|---|---------|-----------------------|------------|----------------|---------------|---------|-----------------------------------------------|----|---|
| 🙆 DASHBOARD         |   | 👕 Delet | e 📩 Download CSV Re   | eport      |                |               |         |                                               |    | ۲ |
| 🗃 RESTAURANT        | ~ |         | NAME                  | CITY       | OFFER DELIVERY | OFFER PICK-UP | STATUS  | LINK                                          |    | # |
| Locations           |   |         | Pizzeria Bella Italia | Düsseldorf | Enabled        | Enabled       | Enabled | http://bellaitalia.order.app.hd.digital/menus |    |   |
| <b>¥1</b> KITCHEN   | < |         |                       |            |                |               |         |                                               |    |   |
| 逝 SALES             | < |         |                       |            |                |               |         |                                               |    |   |
| 🗠 MARKETING         | < |         |                       |            |                |               |         |                                               |    |   |
| LUSERS              | < |         |                       |            |                |               |         |                                               |    |   |
| 🖌 DESIGN            | < |         |                       |            |                |               |         |                                               |    |   |
| LOCALISATION        | < |         |                       |            |                |               |         |                                               |    |   |
| 🗲 TOOLS             | < |         |                       |            |                |               |         |                                               |    |   |
| 🛠 SYSTEM            | < |         |                       |            |                |               |         |                                               |    |   |
| /ersion : 1.43.0-p1 |   |         |                       |            |                |               |         |                                               |    |   |
|                     |   |         |                       |            |                |               |         |                                               |    | 2 |

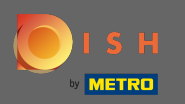

# G Scroll vervolgens naar beneden en vul de informatie over de juridische kennisgeving in .

| Location Edit       |                                                                                     | 📼 🤌 🕫 🙆                                                             |
|---------------------|-------------------------------------------------------------------------------------|---------------------------------------------------------------------|
| B DASHBOARD         | City<br>Düsseldorf                                                                  | State                                                               |
| 🖬 RESTAURANT 🗸 🗸    | Postcode                                                                            | Country                                                             |
| Locations           | 40235                                                                               | Germany -                                                           |
| 崰 SALES 〈           | Automatically fetch lat/lng<br>YES NO                                               |                                                                     |
| 🗠 MARKETING 🧹       | Legal notice information                                                            |                                                                     |
| LUSERS <            |                                                                                     |                                                                     |
| 🖌 DESIGN 🧹          | Restaurant owner name                                                               | Registry court                                                      |
| LOCALISATION <      | Please enter the name of the restaurant owner for your legal notice.                | If existing, please enter the registry court for your legal notice. |
| 🖌 TOOLS <           | Register number                                                                     | VAT Identification number                                           |
| 🛠 SYSTEM <          | If existing, please enter your register number for your legal notice.               | If existing, please enter your VAT ID for your legal notice.        |
| ransion - 1.43.0+p1 | Manager If existing please enter the restaurant manager name for your legal notice. | 2                                                                   |

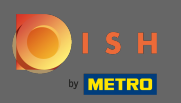

# Voer de naam van de eigenaar in .

| Location Edit        |                                                                                     | 📼 🤌 😅 💽                                                             |
|----------------------|-------------------------------------------------------------------------------------|---------------------------------------------------------------------|
| 🙆 DASHBOARD          | City                                                                                | State                                                               |
| 🖃 RESTAURANT         | ~ Dusselaorr                                                                        |                                                                     |
| Locations            | Postcode<br>40235                                                                   | Country                                                             |
|                      |                                                                                     | Germany 🔻                                                           |
| 낸 SALES              | Automatically fetch lat/Ing YES NO                                                  |                                                                     |
| MARKETING            | < li>Local potion information                                                       |                                                                     |
| LUSERS               | < Legal notice information                                                          |                                                                     |
| 🖌 DESIGN             | Restaurant owner name                                                               | Registry court                                                      |
| LOCALISATION         | Please enter the name of the restaurant owner for your legal notice.                | If existing, please enter the registry court for your legal notice. |
| 🗲 TOOLS              | Register number                                                                     | VAT Identification number                                           |
| ✿ SYSTEM             | If existing, please enter your register number for your legal notice.               | If existing, please enter your VAT ID for your legal notice.        |
| ansion 3 5 4 3 0 (p) | Manager If existing please enter the restaurant manager name for your legal notice. | ?                                                                   |

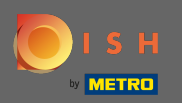

# Betreed de registratierechtbank .

| Location Edit       |                                                                                     | = 📌 📌 💽                                                             |
|---------------------|-------------------------------------------------------------------------------------|---------------------------------------------------------------------|
| 🙆 DASHBOARD         | City                                                                                | State                                                               |
| 🖃 RESTAURANT        | Düsseldorf                                                                          |                                                                     |
| Locations           | Postcode                                                                            | Country                                                             |
|                     | 40235                                                                               | Germany 👻                                                           |
| 년 SALES             | Automatically fetch lat/lng<br>YES NO                                               |                                                                     |
|                     |                                                                                     |                                                                     |
| LUSERS              | Legal notice information                                                            |                                                                     |
| 🖌 DESIGN            | Restaurant owner name                                                               | Registry court                                                      |
| LOCALISATION        | Please enter the name of the restaurant owner for your legal notice.                | If existing, please enter the registry court for your legal notice. |
| 🖋 TOOLS             | Register number                                                                     | VAT Identification number                                           |
| 🗱 SYSTEM            | If existing, please enter your register number for your legal notice.               | If existing, please enter your VAT ID for your legal notice.        |
| rersion : 1.43.0-p1 | Manager If existing please enter the restaurant manager name for your legal notice. | ?                                                                   |

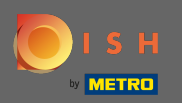

# Vul het registernummer in .

| <b>Location</b> Edit |                                                                             | = 📌 💀 💽                                                             |
|----------------------|-----------------------------------------------------------------------------|---------------------------------------------------------------------|
| 🔁 DASHBOARD          | City                                                                        | State                                                               |
| 🖶 RESTAURANT 🗸 🗸     | Düsseldorf                                                                  |                                                                     |
| Locations            | Postcode                                                                    | Country                                                             |
| VI KITCHEN <         | 40235                                                                       | Germany 👻                                                           |
| 년 SALES <            | Automatically fetch lat/lng                                                 |                                                                     |
| 🗠 MARKETING 🧹        | YES NO                                                                      |                                                                     |
| LUSERS <             |                                                                             |                                                                     |
| 🖌 DESIGN 🧹           | Restaurant owner name                                                       | Registry court                                                      |
| LOCALISATION <       | Please enter the name of the restaurant owner for your legal notice.        | If existing, please enter the registry court for your legal notice. |
| 🗲 TOOLS <            | Register number                                                             | VAT Identification number                                           |
| ✿ SYSTEM <           | If existing, please enter your register number for your legal notice.       | If existing, please enter your VAT ID for your legal notice.        |
| /ersion : 1.43.0-p1  | Manager                                                                     |                                                                     |
|                      | If existing please enter the restaurant manager name for your legal notice. | 2                                                                   |

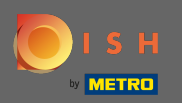

### Vul indien aanwezig het btw-identificatienummer in .

| Location Edit       |                                                                             | = 🖊 💐 🕓                                                             |
|---------------------|-----------------------------------------------------------------------------|---------------------------------------------------------------------|
| 🙆 DASHBOARD         | City<br>Düsseldorf                                                          | State                                                               |
| 🛥 RESTAURANT 🗸 🗸    |                                                                             |                                                                     |
| Locations           | Postcode                                                                    | Country                                                             |
|                     | 40235                                                                       | Germany 👻                                                           |
|                     | Automatically fatch lat/lng                                                 |                                                                     |
| 네 SALES <           | VES NO                                                                      |                                                                     |
| 🗠 MARKETING 🧹       |                                                                             |                                                                     |
| LUSERS <            | Legal notice information                                                    |                                                                     |
|                     | Restaurant owner name                                                       | Registry court                                                      |
| 🖌 DESIGN 🧹          |                                                                             |                                                                     |
| LOCALISATION <      | Please enter the name of the restaurant owner for your legal notice.        | If existing, please enter the registry court for your legal notice. |
| 🖌 TOOLS 🗸           | Register number                                                             | VAT Identification number                                           |
|                     |                                                                             |                                                                     |
| ✿\$ SYSTEM <        | If existing, please enter your register number for your legal notice.       | If existing, please enter your VAT ID for your legal notice.        |
| /ersion : 1.43.0-p1 | Manager                                                                     |                                                                     |
|                     |                                                                             |                                                                     |
|                     | If existing please enter the restaurant manager name for your legal notice. |                                                                     |

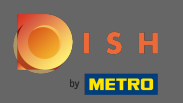

# Indien aanwezig, voer de naam van de restaurantmanager in.

| <b>Location</b> Edit |                                                                             | = 📌 📌 😣                                                             |
|----------------------|-----------------------------------------------------------------------------|---------------------------------------------------------------------|
| 🙆 DASHBOARD          | City                                                                        | State                                                               |
| 🖃 RESTAURANT 🔷 🔻     | Dusseidom                                                                   |                                                                     |
| Locations            | Postcode                                                                    | Country                                                             |
|                      | 40235                                                                       | Germany 👻                                                           |
| YI KITCHEN <         |                                                                             |                                                                     |
| 년 SALES 〈            | Automatically fetch lat/lng                                                 |                                                                     |
| 🗠 MARKETING <        |                                                                             |                                                                     |
| LUSERS <             | Legal notice information                                                    |                                                                     |
| 🖌 DESIGN 🔷           | Restaurant owner name                                                       | Registry court                                                      |
| LOCALISATION         | Please enter the name of the restaurant owner for your legal notice.        | If existing, please enter the registry court for your legal notice. |
| 🖌 TOOLS 🗸            | Register number                                                             | VAT Identification number                                           |
| 😂 SYSTEM             | If existing, please enter your register number for your legal notice.       | If existing, please enter your VAT ID for your legal notice.        |
| /ersion : 1.43.0-p1  | Manager                                                                     |                                                                     |
|                      |                                                                             |                                                                     |
|                      | If existing please enter the restaurant manager name for your legal notice. | · · · · · · · · · · · · · · · · · · ·                               |

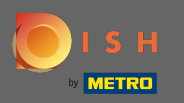

# Om de wijzigingen toe te passen, klikt u op opslaan & sluiten .

| Location Edit       |                                                               | = 🖡 📌 😣                                                                                    |  |  |  |  |
|---------------------|---------------------------------------------------------------|--------------------------------------------------------------------------------------------|--|--|--|--|
| 🙆 DASHBOARD         | Save Save & Close                                             |                                                                                            |  |  |  |  |
| 🖃 RESTAURANT 🛛 🗸    | Location Settings Opening Hours Payments Delivery OrderDirect |                                                                                            |  |  |  |  |
| Locations           | Name of the Restaurant                                        | Slug                                                                                       |  |  |  |  |
| ₩ KITCHEN <         | Pizzeria Bella Italia                                         | https://bellaitalia.order.app.hd.digital pizzeria-bella-italia                             |  |  |  |  |
| 년 SALES 〈           | Email                                                         | Use ONLY alpha-numeric lowercase characters and make sure it is unique GLOBALLY. Telephone |  |  |  |  |
| 🗠 MARKETING 🧹       |                                                               |                                                                                            |  |  |  |  |
| LUSERS <            | Establishment ID                                              | Logo                                                                                       |  |  |  |  |
| 🖌 DESIGN 🧹          |                                                               | Select a logo for this location.                                                           |  |  |  |  |
| LOCALISATION <      | Status                                                        | Subscription                                                                               |  |  |  |  |
| ≁ tools <           | Enabled                                                       | Active                                                                                     |  |  |  |  |
| 🛠 SYSTEM <          | Address 1                                                     | Address 2                                                                                  |  |  |  |  |
| /ersion : 1.43.0-p1 | Metrostr. 1                                                   |                                                                                            |  |  |  |  |
|                     | City                                                          | State                                                                                      |  |  |  |  |
|                     | Düsseldorf                                                    | []                                                                                         |  |  |  |  |

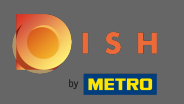

# () De groene pop-up geeft aan dat de updates met succes zijn toegepast.

| Locations                                                                                                    |   |   |       |                   | Location u | pdated succes | sfully         |               | ×       | =                                             | ¢. | 0 |
|----------------------------------------------------------------------------------------------------|---|---|-------|-------------------|------------|---------------|----------------|---------------|---------|-----------------------------------------------|----|---|
| DASHBOARD     DASHBOARD     DASHBOAR |   | ľ | Delet | e 📩 Download      | CSV Report |               |                |               |         |                                               |    | ۲ |
| 🖃 RESTAURANT                                                                                                    | ~ |   |       | NAME              |            | CITY          | OFFER DELIVERY | OFFER PICK-UP | STATUS  | LINK                                          |    | # |
| Locations                                                                                                    |   |   |       | Pizzeria Bella It | alia I     | Düsseldorf    | Enabled        | Enabled       | Enabled | http://bellaitalia.order.app.hd.digital/menus |    |   |
|                                                                                                    | < |   |       |                   |            |               |                |               |         |                                               |    |   |
| 낸 SALES                                                                                                    | < |   |       |                   |            |               |                |               |         |                                               |    |   |
|                                                                                                    | < |   |       |                   |            |               |                |               |         |                                               |    |   |
| LUSERS                                                                                                    | < |   |       |                   |            |               |                |               |         |                                               |    |   |
| 🖌 DESIGN                                                                                                    | < |   |       |                   |            |               |                |               |         |                                               |    |   |
| LOCALISATION                                                                                                    | < |   |       |                   |            |               |                |               |         |                                               |    |   |
| 🖌 TOOLS                                                                                                    | < |   |       |                   |            |               |                |               |         |                                               |    |   |
| 🗱 SYSTEM                                                                                                    | < |   |       |                   |            |               |                |               |         |                                               |    |   |
| /ersion : 1.43.0-p1                                                                                                    |   |   |       |                   |            |               |                |               |         |                                               |    |   |
|                                                                                                    |   |   |       |                   |            |               |                |               |         |                                               |    | ? |

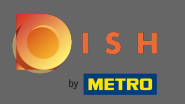

# Om te zien hoe het er in uw webshop uitziet, klikt u op de link in het overzicht van uw locaties.

| Locations           |   |      |          |                       |            |                |               |         | =                                             | Ļ | \$₽ ( | 0 |
|---------------------|---|------|----------|-----------------------|------------|----------------|---------------|---------|-----------------------------------------------|---|-------|---|
| 🙆 DASHBOARD         |   | 👕 De | lete     | 🛓 Download CSV Re     | port       |                |               |         |                                               |   |       | T |
| 🖃 RESTAURANT        | ~ |      |          | NAME                  | CITY       | OFFER DELIVERY | OFFER PICK-UP | STATUS  | LINK                                          |   |       | # |
| Locations           |   |      | <b>.</b> | Pizzeria Bella Italia | Düsseldorf | Enabled        | Enabled       | Enabled | http://bellaitalia.order.app.hd.digital/menus |   |       |   |
|                     | < |      |          |                       |            |                |               |         |                                               |   |       |   |
| 네 SALES             | < |      |          |                       |            |                |               |         |                                               |   |       |   |
| 🗠 MARKETING         | < |      |          |                       |            |                |               |         |                                               |   |       |   |
| LUSERS              | < |      |          |                       |            |                |               |         |                                               |   |       |   |
| 🖌 DESIGN            | < |      |          |                       |            |                |               |         |                                               |   |       |   |
| LOCALISATION        | < |      |          |                       |            |                |               |         |                                               |   |       |   |
| 🗲 TOOLS             | < |      |          |                       |            |                |               |         |                                               |   |       |   |
| 🗱 SYSTEM            | < |      |          |                       |            |                |               |         |                                               |   |       |   |
| /ersion : 1.43.0-p1 |   |      |          |                       |            |                |               |         |                                               |   |       |   |
|                     |   |      |          |                       |            |                |               |         |                                               |   | 6     | 2 |

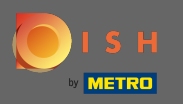

U bent nu op uw webshop. Scrol omlaag naar de voettekst om de link naar uw juridische kennisgeving te vinden.

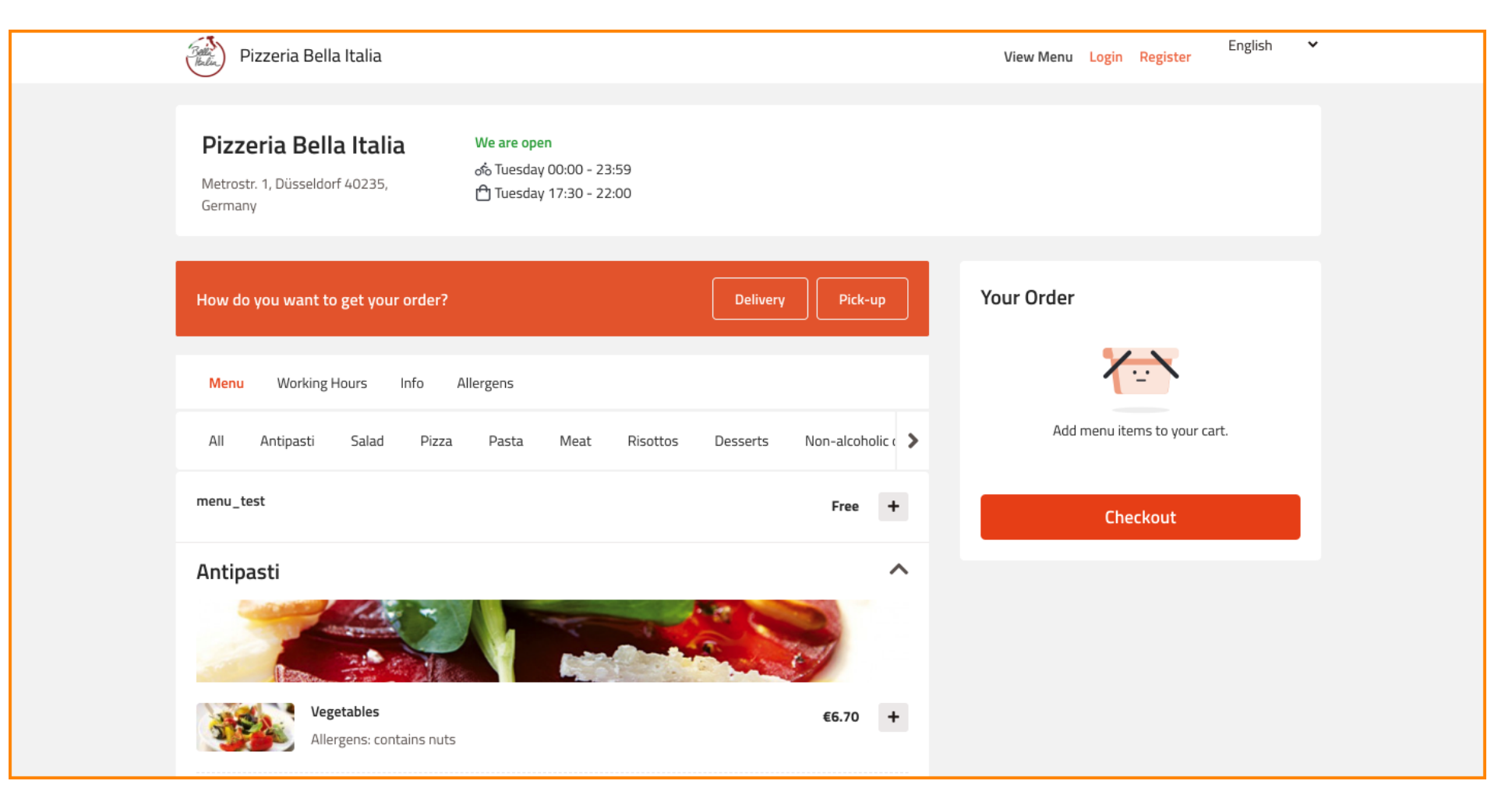

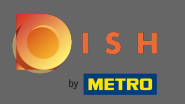

#### • En klik op juridische kennisgeving .

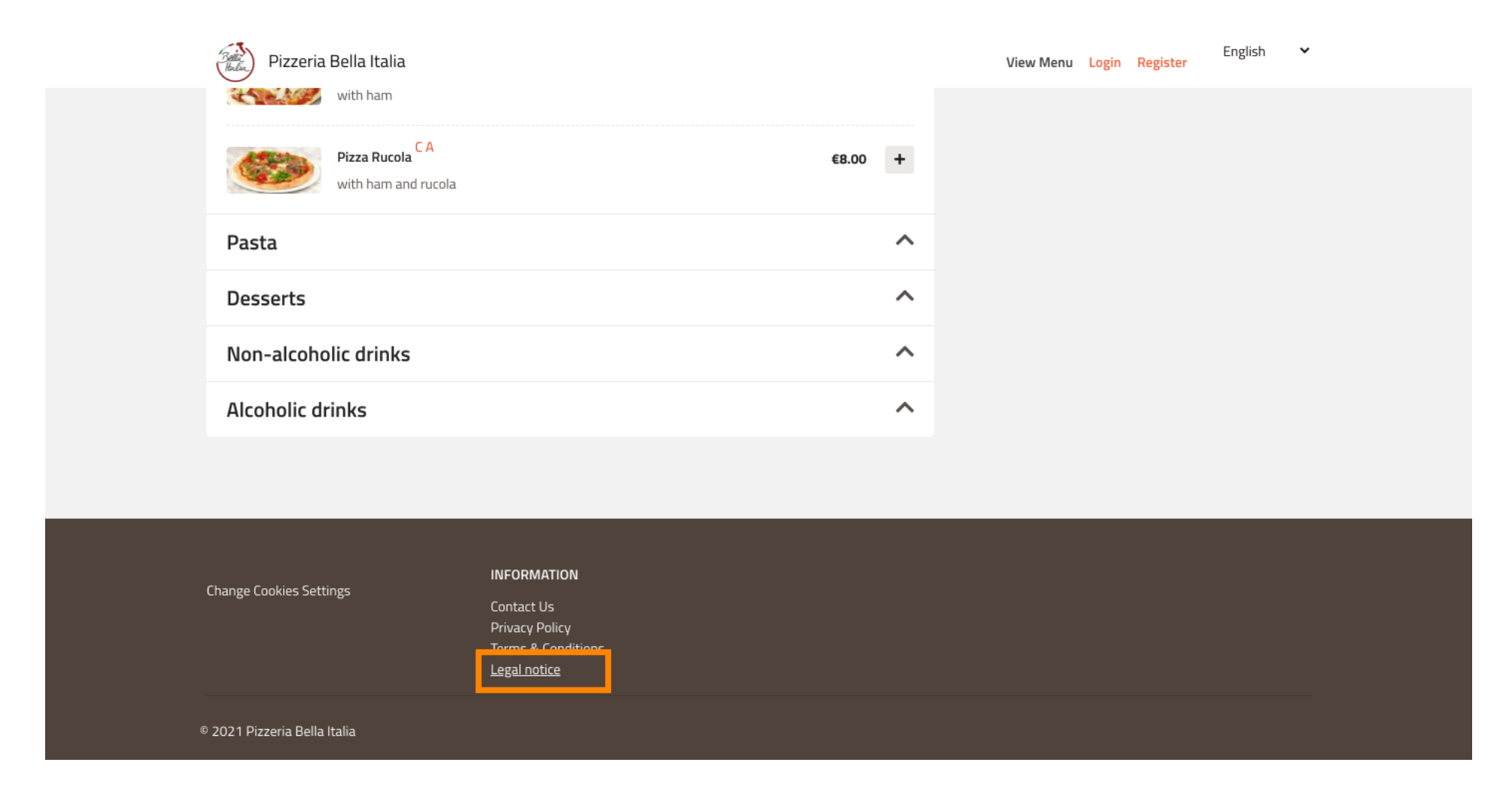

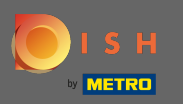

# () Uw juridische kennisgeving wordt nu weergegeven.

| Pizzeria Bella Italia             | English 🗸 View Menu Login Register                                                                                                    |  |
|-----------------------------------|----------------------------------------------------------------------------------------------------|--|
| Privacy Policy Terms & Conditions | Impressum         Angaben gem. § 5 TMG:         •         •         •         •         •         •         •         •         •         •         •         •         •         •         •         •         •         •         •         •         •         •         •         •         •         •         •         •         •         •         •         •         •         •         •         •         •         •         •         •         •         •         •         •         •         •         •         •         •         •         •         •         •         • |  |

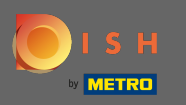

Als uw restaurant in Duitsland is gevestigd en is geactiveerd om bestellingen via Google te ontvangen via de service orderdirect, kunt u uw geconfigureerde juridische kennisgeving vinden in de voettekst van de bestelpagina van uw restaurant op Google.

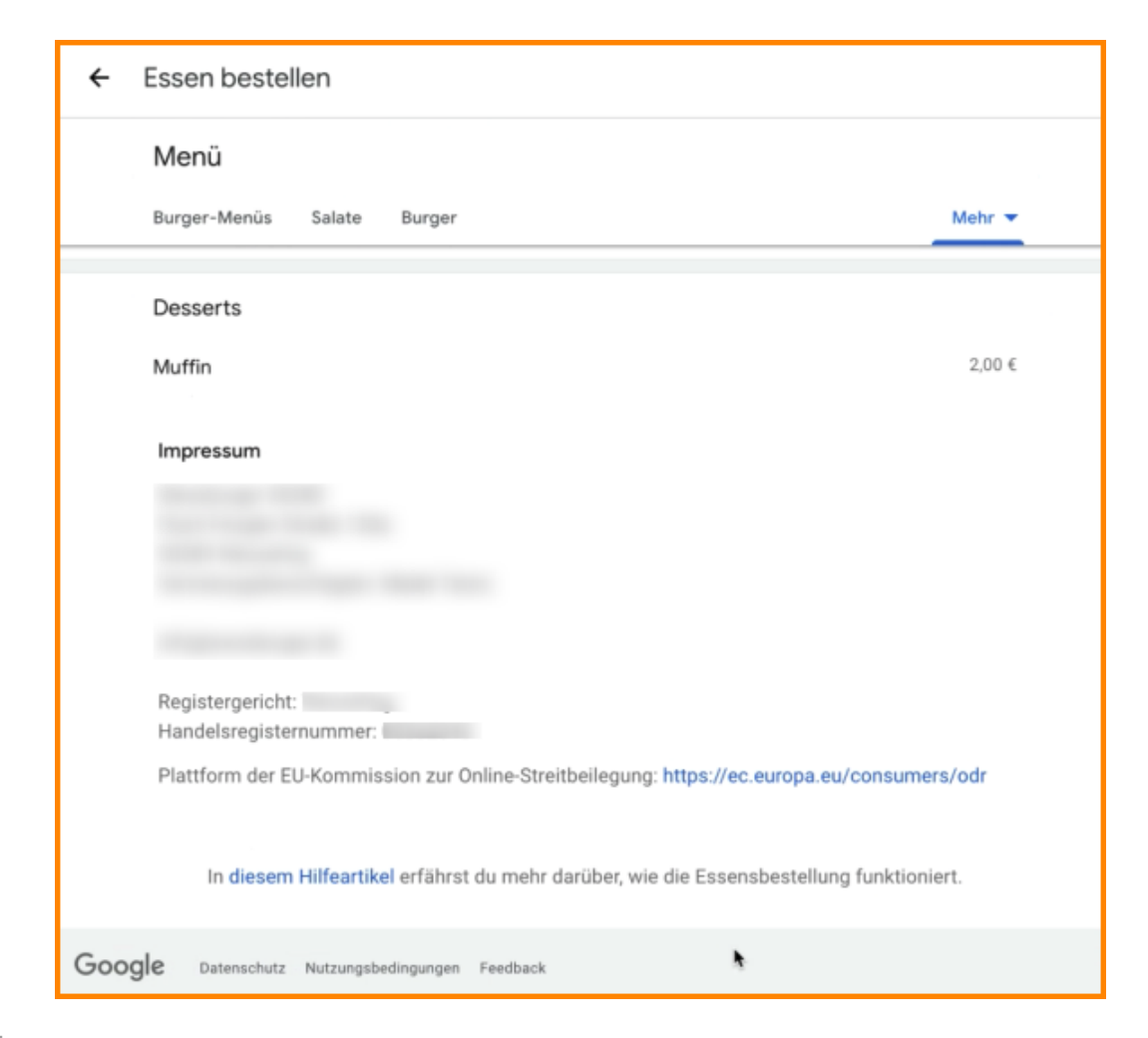